# UTILIZAÇÃO DA ANÁLISE DE SENSIBILIDADE LINEAR NO EXCEL

Prof. Dr. Marcos Paulino Roriz Junior Engenharia de Transportes Universidade Federal de Goiás marcosroriz@ufg.br

## 1. ATIVE O PLUG-IN DO SOLVER

#### 2. MODELO O PROBLEMA NO EXCEL

Para exemplificar a análise de sensibilidade, considere o seguinte problema de programação linear:

 $\begin{array}{l} Max \ Z = 12x_1 + 8x_2 + 6x_3\\ Sujeito \ a:\\ 2x_1 + x_2 + x_3 \le 16 \ (\text{Recurso A})\\ 3x_1 + 4x_2 \ \le 48 \ (\text{Recurso B})\\ 4x_1 + x_2 + 2x_3 \le 24 \ (\text{Recurso C})\\ e \ x_1, x_2, x_3 \ge 0 \ e \ x_1, x_2, x_3 \in R_+ \end{array}$ 

Este problema pode ser modelado da seguinte forma.

- 1. Primeiramente especifica-se as variáveis de decisão no Excel  $(x_1, x_2, x_3)$
- 2. Após isso, especifica-se os coeficientes da Função Objetivo.
- 3. Após definir estes, pode-se calcular o valor da função objetivo.
- 4. Após definir estas células é feita a definição das restrições

Uma síntese da planilha é apresentada abaixo.

|    | А | В          | С  | D  | E  | F         | G      |  |
|----|---|------------|----|----|----|-----------|--------|--|
| 1  |   |            |    |    |    |           |        |  |
| 2  |   | Variáveis  | X1 | X2 | X3 |           |        |  |
| 3  |   | Valor      | 0  | 0  | 0  |           |        |  |
| 4  |   |            |    |    |    |           |        |  |
| 5  |   | Coef FO    | X1 | X2 | X3 |           |        |  |
| 6  |   | Valor      | 12 | 8  | 6  |           |        |  |
| 7  |   |            |    |    |    |           |        |  |
| 8  |   | Valor FO   | 0  |    |    |           |        |  |
| 9  |   |            |    |    |    |           |        |  |
| 10 |   | Restrições | X1 | X2 | X3 | Utilizado | Limite |  |
| 11 |   | RA         | 2  | 1  | 1  | 0         | 16     |  |
| 12 |   | RB         | 3  | 4  | 0  | 0         | 48     |  |
| 13 |   | RC         | 4  | 1  | 2  | 0         | 24     |  |
| 1/ |   |            |    |    |    |           |        |  |

## 3. EXECUTE O SOLVER

- 1. Inicie o solver ao clicar na aba Dados e selecione a opção Solver.
- 2. Escolha a célula objetivo como a célula que contém o cálculo da função objetivo. Neste caso, será a célula C8. Para escolhê-la utilize o ícone ilustrado abaixo.
- 3. Escolha o tipo do problema linear: maximização, minimização ou igualdade. Neste caso será um problema de maximização. Marque esta opção.
- 4. Escolha as células variáveis. Para isso, selecione as células contendo os valores das variáveis de decisão. No exemplo, será \$C\$3:\$E\$3.
- 5. Defina as restrições. No campo Referência de Célula selecione as células contendo a função de utilização de cada restrição.
- 6. Selecione o método de solução: LP SIMPLEX.

Após realizar estas etapas o solver ficará com os seguintes valores:

| Definir Objetivo:                                      |                                                                  | \$C\$8                                                      |                                             | <b>E</b>                           |
|--------------------------------------------------------|------------------------------------------------------------------|-------------------------------------------------------------|---------------------------------------------|------------------------------------|
| Para: 💿 <u>M</u> áx                                    | ⊖ Mí <u>n</u> .                                                  | O <u>V</u> alor de:                                         | 0                                           |                                    |
| Alterando Células                                      | Vari <u>á</u> veis:                                              |                                                             |                                             |                                    |
| \$C\$3:\$E\$3                                          |                                                                  |                                                             |                                             | <b>1</b>                           |
| Sujei <u>t</u> o às Restriçõ                           | ões:                                                             |                                                             |                                             |                                    |
| \$F\$11:\$F\$13 <= \$                                  | G\$11:\$G\$13                                                    |                                                             | ^                                           | <u>A</u> dicionar                  |
|                                                        |                                                                  |                                                             |                                             | Alter <u>a</u> r                   |
|                                                        |                                                                  |                                                             |                                             | E <u>x</u> cluir                   |
|                                                        |                                                                  |                                                             |                                             | Redef <u>i</u> nir Tudo            |
|                                                        |                                                                  |                                                             | ~                                           | <u>C</u> arregar/Salvar            |
| 🗹 Tornar Variáve                                       | is Irrestritas N <u>ã</u> o Ne                                   | gativas                                                     |                                             |                                    |
| S <u>e</u> lecionar um<br>Método de<br>Solução:        | LP Simplex<br>GRG Não Linear<br>LP Simplex                       |                                                             | ~                                           | <u>O</u> pções                     |
| Método de Solu                                         | çã Evolutionary                                                  |                                                             | ~                                           |                                    |
| Selecione o mec<br>Selecione o mec<br>Evolutionary par | anismo GRG Não Lin<br>anismo LP Simplex p<br>a problemas do Solv | ear para Problemas<br>ara Problemas do S<br>ver não suaves. | do Solver suaves e<br>olver lineares. Selec | não lineares.<br>cione o mecanismo |

Ao clicar no botão Resolver será mostrado a seguinte tela:

| Resultados do Solver                                                                             |                                      |                        | × |
|--------------------------------------------------------------------------------------------------|--------------------------------------|------------------------|---|
| O Solver encontrou uma solução. Todas as Restriçõ<br>e condições de adequação foram satisfeitas. | es<br>Relatóri <u>o</u> s            |                        |   |
| <ul> <li>Manter Solução do Solver</li> <li>Restaurar Valores Originais</li> </ul>                | Resposta<br>Sensibilidade<br>Limites |                        |   |
| Retornar à Caixa de Diálogo Parâmetros do<br>Solver                                              | Rela <u>t</u> órios de Estro         | utura de Tópicos       |   |
| <u>O</u> K C <u>a</u> ncelar                                                                     |                                      | Salva <u>r</u> Cenário |   |
| Relatórios<br>Cria o tipo de relatório que você especifica e coloca<br>pasta de trabalho         | cada relatório em uma                | planilha separada da   |   |

#### Clique e selecione os itens da aba Relatórios. Após isso clique em OK.

O solver irá resolver o problema de programação linear e encontrar a solução ótima. Além disso será gerado uma planilha para cada item do relatório selecionado (conforme ilustrado abaixo).

| 20 |     |                          |                 |                |                  |            |         |
|----|-----|--------------------------|-----------------|----------------|------------------|------------|---------|
|    |     |                          |                 |                |                  |            |         |
|    | • • | Relatório de Respostas 1 | Relatório de Se | ensibilidade 1 | Relatório de Lir | mites 1 Pl | anilha1 |

Antes de analisarmos esta planilha, certifique que o solver encontrou a solução ótima de 120.

#### 4. RELATÓRIO DE SENSIBILIDADE

Clique na planilha Relatório de Sensibilidade. Este é o relatório mais importe dos três gerados, visto que o mesmo descreve a sensibilidade nas variáveis obtidas e nos coeficientes do modelo.

A planilha deste deverá apresentar um conteúdo semelhante ao ilustrada abaixo para o problema em análise.

|    | A B                                             | С              | D      | E        | F            | G         | Н         |  |  |  |  |
|----|-------------------------------------------------|----------------|--------|----------|--------------|-----------|-----------|--|--|--|--|
| 1  | Microsoft Excel 16.0 Relatório de Sensibilidade |                |        |          |              |           |           |  |  |  |  |
| 2  | Planilha:                                       | [Pasta1]Planil | ha1    |          |              |           |           |  |  |  |  |
| 3  | Relatório                                       | Criado: 09/07  | 7/2018 | 22:27:35 |              |           |           |  |  |  |  |
| 4  |                                                 |                |        |          |              |           |           |  |  |  |  |
| 5  |                                                 |                |        |          |              |           |           |  |  |  |  |
| 6  | Células Va                                      | ariáveis       |        |          |              |           |           |  |  |  |  |
| 7  |                                                 |                | Final  | Reduzido | Objetivo     | Permitido | Permitido |  |  |  |  |
| 8  | Célula                                          | Nome           | Valor  | Custo    | Coeficiente  | Aumentar  | Reduzir   |  |  |  |  |
| 9  | \$C\$3                                          | Valor X1       | 0      | -1,5     | 12           | 1,5       | 1E+30     |  |  |  |  |
| 10 | \$D\$3                                          | Valor X2       | 12     | 0        | 8            | 1E+30     | 2         |  |  |  |  |
| 11 | \$E\$3                                          | Valor X3       | 4      | 0        | 6            | 2         | 1,2       |  |  |  |  |
| 12 |                                                 |                |        |          |              |           |           |  |  |  |  |
| 13 | Restriçõe                                       | S              |        |          |              |           |           |  |  |  |  |
| 14 |                                                 |                | Final  | Sombra   | Restrição    | Permitido | Permitido |  |  |  |  |
| 15 | Célula                                          | Nome           | Valor  | Preço    | Lateral R.H. | Aumentar  | Reduzir   |  |  |  |  |
| 16 | \$F\$11                                         | RA Utilizado   | 16     | 6        | 16           | 2         | 4         |  |  |  |  |
| 17 | \$F\$12                                         | RB Utilizado   | 48     | 0,5      | 48           | 16        | 16        |  |  |  |  |
| 18 | \$F\$13                                         | RC Utilizado   | 20     | 0        | 24           | 1E+30     | 4         |  |  |  |  |
| 19 |                                                 |                |        |          |              |           |           |  |  |  |  |

Primeiramente, iniciemos pela tabela Células Variáveis. A mesma descreve como o modelo se comporta ao ocorrer modificações nas variáveis da solução ótima. Note que, a coluna Final Valor apresenta o valor resultante das variáveis no modelo, sendo  $x_1 = 0, x_2 = 12, x_3 = 4$ . Já a coluna Objetivo Coeficiente apresenta o coeficiente objetivo de cada uma delas.

A coluna de Reduzido Custo representa o valor do custo reduzido. Este valor representa o quanto o coeficiente de uma variável não básica deve ser melhorado para que a mesma entre na solução ótima. Observe que para variáveis básicas ( $x_2 e x_3$ ) este valor é 0, visto que as mesmas já se encontram na base. O valor de -1,5 significa que o coeficiente objetivo de  $x_1$  deve ser alterado para 12 - (-1,5) = 13,5 para que a mesma possa entrar na base.

Semelhante a este conceito ressalta-se as colunas Permitido Aumentar e Permitido Reduzir. Estas indicam o quanto pode-se alterar o *coeficiente* da função objetivo desta variável sem que altere o valor das variáveis na solução ótima. Por exemplo, para que se mantenham os mesmos valores das variáveis, o coeficiente de  $x_3$  na função objetiva pode variar de:

6 – Permitido Reduzir $\leq x_3 \leq$ 6 + Permitido Aumentar

$$4,8 \le x_3 \le 8$$

Note-se que, devido limitações na precisão dos computadores, é utilizado o valor 1E+30 para indicar  $\infty$ . Neste sentido, o coeficiente da variável  $x_2$  na função objetiva pode variar dentro do seguinte intervalo sem alterar o valor da mesma:  $8-2 \le x_2 \le 8+\infty$  $6 \le x_3 \le \infty$ 

Note que esta variação diz respeito ao valor da variável, não ao valor da função objetivo. Especificamente, o que se diz é que a solução obtida  $x_1 = 0, x_2 = 12, x_3 = 4$  será mantida se os coeficientes variarem neste intervalo. Entretanto, o valor de Z obviamente será aletrado ao modificar os coeficientes, apesar das variáveis manterem os mesmos valores. Por fim, vale ressaltar que estes intervalos se referem a uma variação isolada da variável em análise, de modo que os coeficientes das outras variáveis no intervalo são mantidos o mesmo.

A próxima tabela, Restrições, está relacionada a dualidade dos problemas de programação linear. Primeiramente, a coluna Final Valor mostra o quanto da restrição foi utilizada. O valor máximo permitido em cada restrição está descrito na coluna Restrição Lateral L.H. A próxima coluna, Sombra Preço, representa o preço dual (ou preço-sombra) da restrição. Este valor indica a utilidade marginal da restrição. Precisamente, o quanto uma variação unitária desta restrição acrescentaria no valor final da função objetiva. Por exemplo, o preço sombra da restrição RA é de R\$ 6, ou seja, a cada unidade adicional desta restrição a função objetiva aumentará em R\$6. Note que o preço sombra da restrição RC é nula, vista que a mesma se encontra em abundância.

Semelhantemente a tabela anterior, as colunas Permitido Aumentar e Permitido Reduzir indicam o quanto se pode alterar os limites da matéria prima sem alterar o preço sombra (utilidade marginal) das mesmas. Por exemplo, considere RC. Os limites da mesma são definidos como:

> $24 - Permitido Reduzir \le RC \le 24 + Permitido Aumentar$  $24 - 4 \leq RC \leq 24 + \infty$  $20 \leq RC \leq \infty$

Note que aumentar RC não implica em incrementar a utilidade marginal, visto que a mesma se encontra em abundância. Entretanto, se RC for reduzido para 20 a utilidade marginal da mesma irá variar e, consequentemente, os valores da solução ótima poderão ser alterados. Esta coluna é útil para analisar a viabilidade de se incrementar ou reduzir recursos do problema, como mão de obra e matéria prima. Note que se a alteração na mão de obra ferir os intervalos será necessário recalcular os valores das variáveis da solução ótima.

Por fim, note que caso o problema em análise não possua solução linear o solver poderá apresentar uma tela simplificada de análise conforme a imagem ao lado.

Semelhante aos itens descritos, nesta a coluna Gradiente Reduzido da tabela Células ajustáveis representa o custo reduzido da variável. Já na tabela de Restrições, a coluna Multiplicador Lagrange informa o preço-sombra das restrições.

|    | A B        | C                     | D       | E               | F    |
|----|------------|-----------------------|---------|-----------------|------|
| 1  | Microsoft  | Excel 8.0 R           | lelatór | o de sensibilio | lade |
| 2  | Planilha:  | [Modelo Pl            | 1.xls]  | Plan1           |      |
| 3  | Relatório  | criado: 09/           | 09/02 1 | 8:29:48         |      |
| 4  |            |                       |         |                 |      |
| 5  |            |                       |         |                 |      |
| 6  | Células aj | ustáveis              |         |                 |      |
| 7  |            |                       | Valor   | Gradiente       |      |
| 8  | Célula     | Nome                  | Final   | Reduzido        |      |
| 9  | \$D\$15    | <b>X</b> <sub>1</sub> | 0       | -1,5            |      |
| 10 | \$E\$15    | X <sub>2</sub>        | 12      | 0               |      |
| 11 | \$F\$15    | <b>X</b> <sub>3</sub> | 4       | 0               |      |
| 12 |            |                       |         |                 |      |
| 13 | Restrições | 5                     |         |                 |      |
| 14 |            |                       | Valor   | Multiplicador   |      |
| 15 | Célula     | Nome                  | Final   | Lagrange        |      |
| 16 | \$H\$10    | Recurso A             | 16      | 6               |      |
| 17 | \$H\$11    | Recurso B             | 48      | 0,5             |      |
| 18 | \$H\$12    | Recurso C             | 20      | 0               |      |
| 19 |            |                       |         |                 |      |
| 20 |            |                       |         |                 |      |

### 5. RELATÓRIO DE RESPOSTAS

O próximo relatório a ser apresentado será o de respostas. Clique na planilha Relatório de Respostas.

A mesma deverá apresentar uma tela semelhante a ilustrada abaixo.

|    | A B                                                                                     | с                | D                 | Е                | F                  | G                    | н            | 1         | J          | К       |
|----|-----------------------------------------------------------------------------------------|------------------|-------------------|------------------|--------------------|----------------------|--------------|-----------|------------|---------|
| 1  | Mcrosoft                                                                                | Excel 16.0 Rela  | tório de Resposta | 15               |                    |                      |              |           |            |         |
| 2  | Planilha:                                                                               | [Pasta1]Planilha | 1                 |                  |                    |                      |              |           |            |         |
| 3  | Relatório                                                                               | Criado: 09/07/2  | 2018 22:27:34     |                  |                    |                      |              |           |            |         |
| 4  | Resultade                                                                               | o: O Solver enco | ntrou uma soluçã  | o. Todas as Res  | trições e condiçõe | s de adequação foran | n satisfeita | s.        |            |         |
| 5  | Mecanisr                                                                                | no do Solver     |                   |                  |                    |                      |              |           |            |         |
| 6  | Mecar                                                                                   | nismo: LP Simp   | lex               |                  |                    |                      |              |           |            |         |
| 7  | Tempo da Solução: 0,016 Segundos.                                                       |                  |                   |                  |                    |                      |              |           |            |         |
| 8  | Iterações: 4 Subproblemas: 0                                                            |                  |                   |                  |                    |                      |              |           |            |         |
| 9  | Dopções do Solver                                                                       |                  |                   |                  |                    |                      |              |           |            |         |
| 10 | 1 Tempo Máx. Ilimitado, Iterações Ilimitado, Precision 0,000001, Usar Escala Automática |                  |                   |                  |                    |                      |              |           |            |         |
| 11 | Subpr                                                                                   | oblemas Máx.     | llimitado, Soluç  | . Máx. Núm. In   | teiro Ilimitado, 1 | olerância de Núme    | ro Inteiro   | 1%, Assur | nir Não Ne | egativo |
| 12 |                                                                                         |                  |                   |                  |                    |                      |              |           |            |         |
| 13 |                                                                                         |                  |                   |                  |                    |                      |              |           |            |         |
| 14 | Célula d                                                                                | o Objetivo (Má   | x.)               |                  |                    |                      |              |           |            |         |
| 15 | Célula                                                                                  | Nome             | Valor Original    | Valor Final      |                    |                      |              |           |            |         |
| 16 | \$C\$8                                                                                  | Valor FO X1      | 0                 | 120              |                    |                      |              |           |            |         |
| 17 |                                                                                         |                  |                   |                  |                    |                      |              |           |            |         |
| 18 |                                                                                         |                  |                   |                  |                    |                      |              |           |            |         |
| 19 | Células                                                                                 | Variáveis        |                   |                  |                    |                      |              |           |            |         |
| 20 | Célula                                                                                  | Nome             | Valor Original    | Valor Final      | Número Inteiro     |                      |              |           |            |         |
| 21 | \$C\$3                                                                                  | Valor X1         | 0                 | 0                | Conting.           |                      |              |           |            |         |
| 22 | \$D\$3                                                                                  | Valor X2         | 0                 | 12               | Conting.           |                      |              |           |            |         |
| 23 | \$E\$3                                                                                  | Valor X3         | 0                 | 4                | Conting.           |                      |              |           |            |         |
| 24 |                                                                                         |                  |                   |                  |                    |                      |              |           |            |         |
| 25 |                                                                                         |                  |                   |                  |                    |                      |              |           |            |         |
| 26 | Restriçõ                                                                                | es               |                   |                  |                    |                      |              |           |            |         |
| 27 | Célula                                                                                  | Nome             | Valor da Célula   | Fórmula          | Status             | Margem de Atraso     |              |           |            |         |
| 28 | \$F\$11                                                                                 | RA Utilizado     | 16                | \$F\$11<=\$G\$11 | Associação         | 0                    |              |           |            |         |
| 29 | \$F\$12                                                                                 | RB Utilizado     | 48                | \$F\$12<=\$G\$12 | Associação         | 0                    |              |           |            |         |
| 30 | \$F\$13                                                                                 | RC Utilizado     | 20                | \$F\$13<=\$G\$13 | Não-associação     | 4                    |              |           |            |         |

Este relatório descreve os valores obtidos para a função objetivo e as variáveis do modelo. Dentre estes valores é importante ressaltar tabela de Restrições. A coluna Status desta tabela indica se a respectiva restrição foi realizada em sua totalidade ou não. Um valor de *Associação* implica que a mesma foi realizada totalmente, já um valor de *Não-associação* significa que houve margem (ou folga) na restrição. Este dado é refletido na coluna Margem de atraso. Observe que as duas primeiras restrições, como foram satisfeitas integralmente, possuem variáveis de folga 0. Já a terceira restrição mostra que a mesma não foi realizada integralmente e possui uma margem de 4 unidades.

### 6. RELATÓRIO DE LIMITES

O próximo relatório a ser apresentado será o de limites. Clique na planilha Relatório de Limites.

|    | Α  | В        | С          | D       | Е   | F         | G         | Н | I.       | J         |
|----|----|----------|------------|---------|-----|-----------|-----------|---|----------|-----------|
| 1  | м  | icrosoft | Excel 16.  | 0 Relat | óri | o de Lim  | ites      |   |          |           |
| 2  | PI | anilha:  | [Pasta1]Pl | anilha1 | L   |           |           |   |          |           |
| 3  | Re | latório  | Criado: 0  | 9/07/2  | 018 | 3 23:08:0 | 4         |   |          |           |
| 4  |    |          |            |         |     |           |           |   |          |           |
| 5  |    |          |            |         |     |           |           |   |          |           |
| 6  |    |          | Objetivo   |         |     |           |           |   |          |           |
| 7  |    | Célula   | Nome       | Valor   |     |           |           |   |          |           |
| 8  |    | \$C\$8   | Valor FO   | 120     |     |           |           |   |          |           |
| 9  |    |          |            |         |     |           |           |   |          |           |
| 10 |    |          |            |         | _   |           |           | _ |          |           |
| 11 |    |          | Variável   |         |     | Inferior  | Objetivo  |   | Superior | Objetivo  |
| 12 |    | Célula   | Nome       | Valor   |     | Limite    | Resultado | _ | Limite   | Resultado |
| 13 |    | \$C\$3   | Valor X1   | 0       |     | 0         | 120       |   | 0        | 120       |
| 14 |    | \$D\$3   | Valor X2   | 12      |     | 0         | 24        |   | 12       | 120       |
| 15 |    | \$E\$3   | Valor X3   | 4       |     | 0         | 96        |   | 4        | 120       |
| 16 | 1  |          |            |         | _   |           |           |   |          |           |

Este relatório é bastante simples. Basicamente este indica como a função objetiva do problema se comportaria ao variar os valores das variáveis do modelo em limites pré-definidos (inferior e superior). Note que, a solução apresenta os seguintes valores:  $x_1 = 0$ ,  $x_2 = 12$ ,  $x_3 = 4$ . Neste sentido, o relatório mostra que se decidirmos atribuir um valor de  $x_2 = 0$  a função objetivo será reduzida para 24. Semelhantemente, caso se reduza a variável  $x_3 = 0$  a função objetivo será reduzida para 96. Em relação ao limite superior, o relatório apenas indica qual seria o valor máximo para a respectiva variável com o respectivo valor da função objetiva.